\_\_\_\_\_

1. After entering registration no., system displays 'Invalid Registration No.' or displays information of some of other candidate. How can I submit my form?

Check your registration no. and re-enter again. If the problem persists, check the list of eligible candidates provided to the college. If your registration-no on the list is wrong, submit online form as per wrong registration no, take a printout of the form, correct the form and submit to the college. Otherwise if you do not find your name on the list, fill-in blank application form after collecting the form from your college and submit it along with requisite fees.

### 2. I am a student of previous regulations. How can I apply?

Records of previous regulations have not been uploaded because only very few number of candidates apply, though a huge number of students are eligible to appear. You are requested to collect blank application form from your college, fill it and submit to the college along with requisite fees.

## 3. I have changed my college. How to submit my application?

Submit your form on line as usual using your registration no but use the college change option and select your current college from the drop down list of colleges. Print the form and submit to your current college and draw attention of your college to make necessary changes in your college & Roll-no.

#### 4. I find that there is spelling mistake in my name/guardian's name. What to do?

After submitting the form take a print-out, make corrections and submit to the college along with requisite fees and request your college for the correction.

5. Photo/signature printed is wrong though other information is correct. What to do? First ensure that all other information is correct. If so, paste your photo and submit the form to your college and request the college for the correction. If the signature is wrong, mention the fact to the college and request to make correction.

## 6. I have passed with HONOURS in previous year but want to reappear again for Honours Improvement. How can I submit my form?

Remember that improvement in Honours papers not allowed just after Part I examination.

Improvement of Part-I/Part-II Honours papers allowed in immediate next year of passing Part II examination with Honours and simultaneously withdrawing from 3<sup>rd</sup> year classes. Improvement of Part III Honours papers can be done immediately next year of passing Part III examination.

To exercise such improvement option, collect blank application form from your college, fill it up and submit to your college along with requisite fees.

7. My HONOURS subject was converted to GENERAL and I have passed as GENERAL, but I want to reappear in Honours subject again. Can I submit form online?

Yes, you can submit form online. Follow the normal procedure of submitting form online but you have to withdraw from next higher part course of study.

# 8. I am eligible to appear at Part-II/Part-III (Honours) examination but I want to revert to General examination. How can I submit my form?

Submit your form as Honours candidate online, take a printout, make corrections in the form in subjects as per General course, name of the examination, ignore the Roll No (changed Roll-no will be shown in your Admit Card), submit the form to the college along with requisite fees and request your college for the correction.

## 9. I have got special permission to appear in the examination. How can I submit my form?

Collect blank application form from your college, fill it up and submit to your college along with requisite fees.